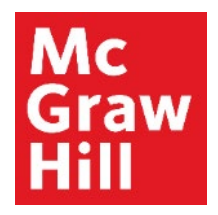

Because learning changes everything."

# Managing Due Dates in ALEKS

Liberty University Digital Training Series

Instructor

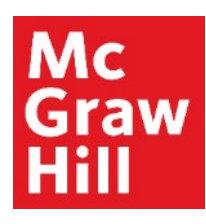

Log into your Canvas account and navigate into the appropriate course section. Click on any **ALEKS** link to get started.

| Announcements                         | MATH114_LUO_MASTER_202220D<br>MATH114_LUO_MASTER_202220D<br>Recent Announcements |
|---------------------------------------|----------------------------------------------------------------------------------|
| Assignments<br>Discussions<br>Quizzes | Welcome to Canvas! View Announcement                                             |
| Grades                                | COLLAPSE ALL VIEW PROGRESS ····                                                  |
| People                                | ▼ Faculty Resources                                                              |
| My Media<br>Needs Grading             | McGraw-Hill: ALEKS                                                               |
| myStudents                            | Read: Technology Integration Overview                                            |
| Assignment Scheduler                  | A Explore: McGraw Hill Faculty Resources                                         |
| Bookstore                             | Prepare: Pair and Sync Your ALEKS Course                                         |

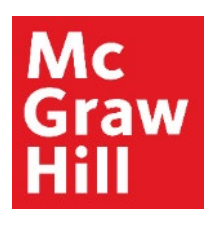

Click the "Load Prepare: Pair and Sync Your ALEKS Course in a New Window" button.

| Ly Online Residential Athletics Alumni Parents •••                                  |                |           | Request In | fo Apply No | w Visit | Us Creat | te Guest Account | Sign In   |
|-------------------------------------------------------------------------------------|----------------|-----------|------------|-------------|---------|----------|------------------|-----------|
| Ly 🕘 CANVAS                                                                         | Account        | Dashboard | Courses    | Calendar    | Inbox   | History  | Commons          | Resources |
| COURSE MENU MATH114_LU > Modules > Faculty Reso > Prepare: Pair and Sync Your ALEKS | Course         |           |            |             |         |          |                  |           |
| Home<br>Announcements This tool needs to be loaded in a new browser windo           | W<br>EW WINDOW |           |            |             |         |          |                  |           |
| Assignments                                                                         |                |           |            |             |         |          |                  |           |

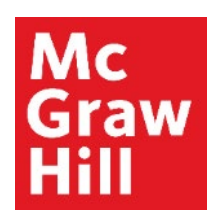

Hover over "Assignments" and click on "Assignments".

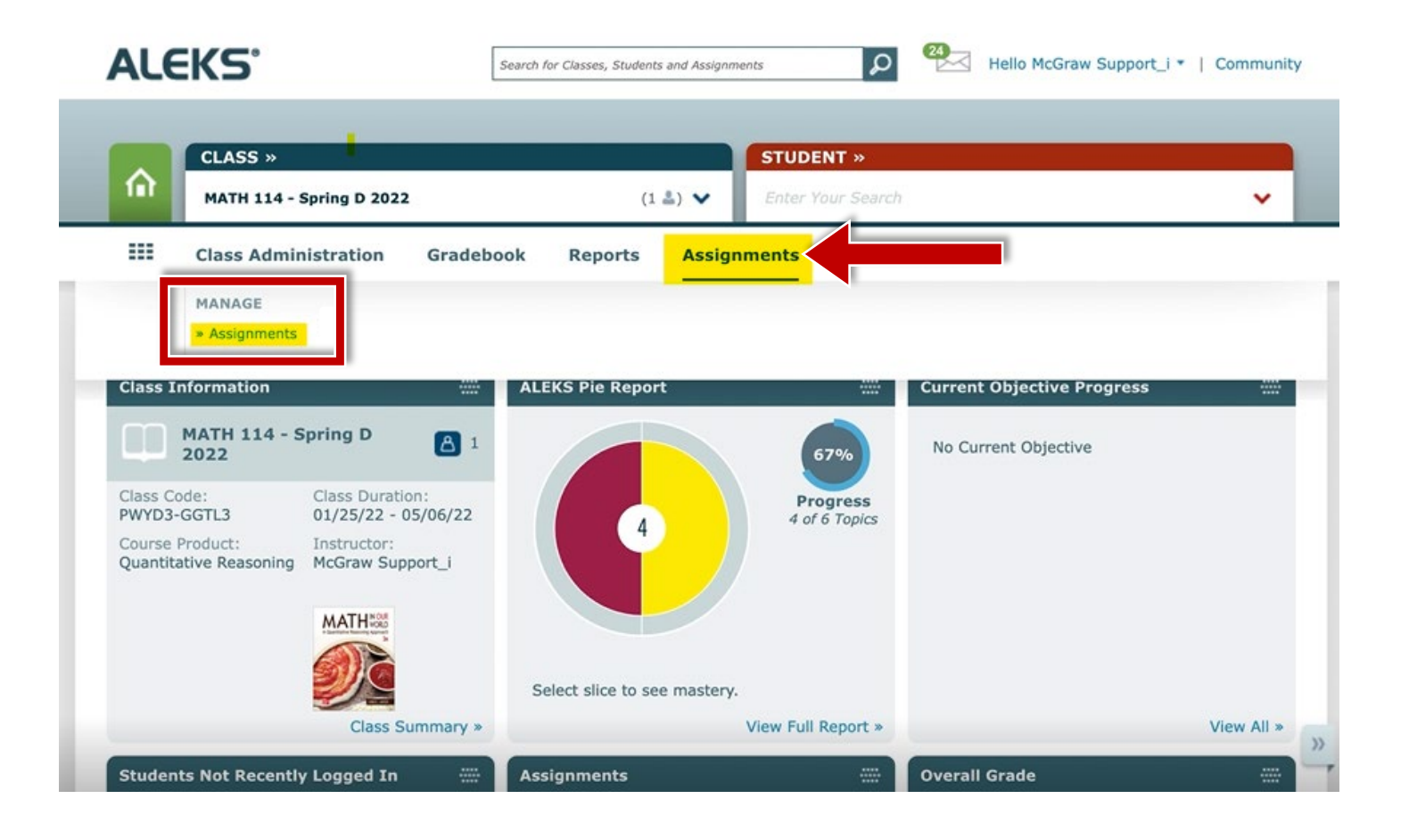

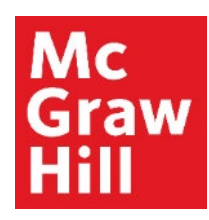

# **Step 4a – Change Dates for One Assignment**

Hover over the assignment and click on "Quick Edit".

| MATH 114 - Spring D 2022 -                | – Assignm          | ient List              |                        | Class Code: P | WYD3-GGTL3 CI | LASS TOOLS 📝 |
|-------------------------------------------|--------------------|------------------------|------------------------|---------------|---------------|--------------|
| + New Assignment Select below to see more | actions.           |                        |                        |               |               | Q 7          |
| Name                                      | Туре               | Start                  | Due 🗘                  | Status        | Details       | Report       |
| Initial Knowledge Check                   | Knowledge<br>Check | 3                      |                        | Open          |               | •            |
| HW: 2 2.3 – 2.4, and 2.6 Assignment       | Homework           | 03/14/2022<br>12:00 AM | 03/21/2022<br>11:59 PM | Upcoming      | 56 Questions  | 9            |
| HW: 2.2 and 2.7 Assignment                | Homework           | 03/14/2022<br>12:00 AM | 03/28/2022<br>11:57 PM | Upcoming      | 26 Questions  | 8            |

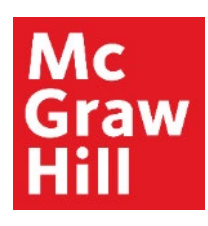

## **Step 4b – Change Dates for One Assignment**

From here, you can adjust your **Start Date**, **Due Date**, and **Final Submission Date**. When complete, click "Apply".

| Class Administration      | Gradebook  | Reports      | Assignments     | QuickTables        |          |
|---------------------------|------------|--------------|-----------------|--------------------|----------|
| Quick Edit                |            |              |                 |                    | Č.       |
| *Required                 |            |              |                 |                    |          |
| Name *                    | HW: 2.1, 2 | 2.3 — 2.4, a | nd 2.6 Assignme |                    |          |
| Start/Due Dates           | 💾 Mar 14   | 1, 2022 I    | 12:00 AM -      | 💾 Mar 21, 2022 ㅣ ' | 11:59 PM |
| Final Submission Date     | 💾 Mar 2    | B, 2022 I    | 11:59 PM        |                    |          |
| Status                    | Enabled    | ~            |                 |                    |          |
|                           |            |              |                 |                    |          |
|                           | Cancel     |              |                 | Apply              |          |
| We 2 2 and 2 3 Australian | 10         | mework       |                 |                    |          |

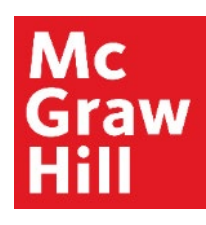

## **Step 5a – Change Dates for Multiple Assignments**

Using the boxes, select the assignments you would like to adjust **(A)**. Then click **"Edit Dates" (B)** to proceed.

| MATH 114 - Spring D 2022 -                                        | - Assignm          | ient List              | **                     | Class Code: PWYI | D3-GGTL3 CLASS | TOOLS |     |
|-------------------------------------------------------------------|--------------------|------------------------|------------------------|------------------|----------------|-------|-----|
| Assignment updated.                                               |                    |                        |                        |                  |                |       | ×   |
| + New Assignment 🗇 Copy 💆 Edit Dates                              |                    | Delete                 |                        |                  |                | Q     | 8   |
| Name                                                              | Туре               | Start                  | Due 🗘                  | Status           | Details        | Rep   | ort |
| Initial Knowledge Check                                           | Knowledge<br>Check | • )                    |                        | Open             |                | 9     |     |
| HW: 21, 2.3 – 2.4, and 2.6 Assignment                             | Homework           | 03/14/2022<br>12:00 AM | 03/21/2022<br>11:59 PM | Upcoming         | 56 Questions   | 9     |     |
| HW: 2.2 and 2.7 Assignment                                        | Homework           | 03/14/2022<br>12:00 AM | 03/28/2022<br>11:57 PM | Upcoming         | 26 Questions   | (I)   |     |
| HW: 21 – 2.4, 2.6 – 2.7 Review for Exam<br>Assignment             | Homework           | 03/14/2022<br>12:00 AM | 03/28/2022<br>11:58 PM | Upcoming         | 37 Questions   | 0     |     |
| Exam: 2.1 – 2.4, 2.6 – 2.7 Assignment<br>Quick Edit Print Preview | Test               | 03/14/2022<br>12:00 AM | 03/28/2022<br>11:59 PM | Upcoming         | 25 Questions   | e     |     |
| HW: 3.7, 41 4.4 Assignment                                        | Homework           | 03/14/2022             | 04/04/2022             | Upcoming         | 42 Questions   | 2     |     |

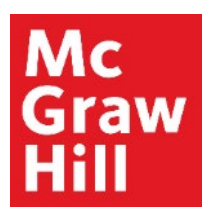

# **Step 5b – Change Dates for Multiple Assignments**

From here, you have the can either:

- Shift Dates forward or backwards by a number of days, or
- Set Dates to adjust Start Date, Due Date, and/or Final Submission Date by checking the applicable boxes.
   After making adjustments, click "Apply" to keep your changes.

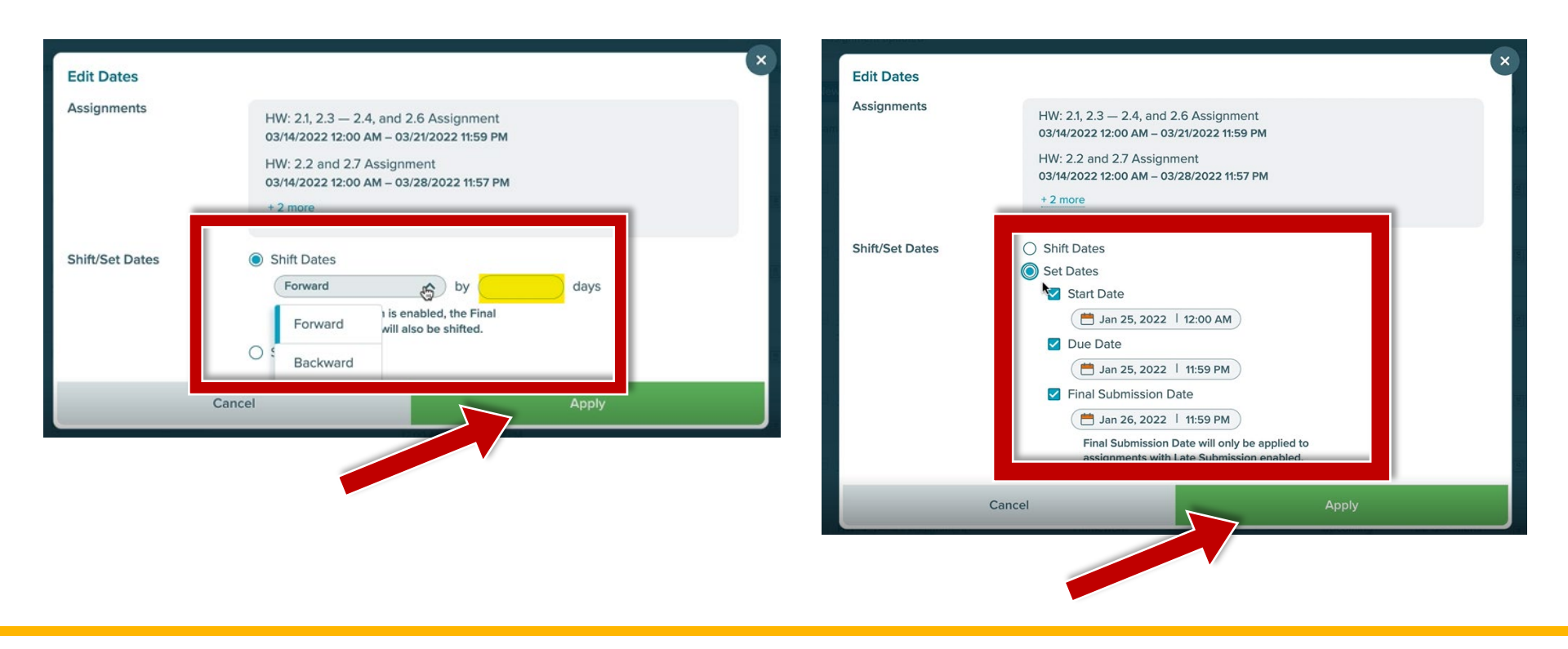

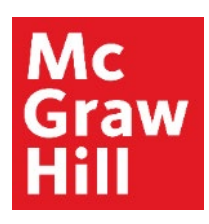

When you are ready to return to Canvas, simply close your browser tab to return.

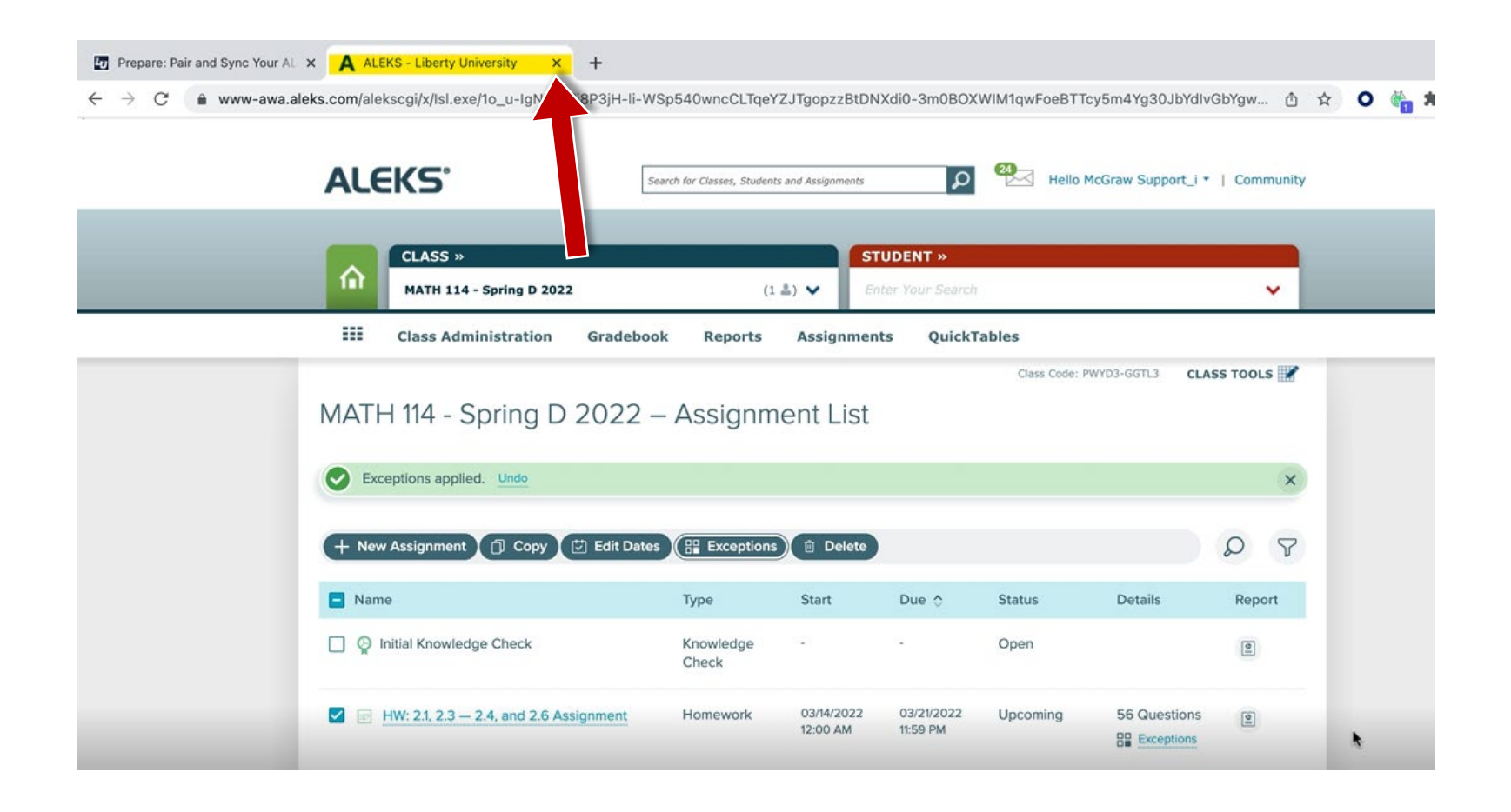

**Support and Resources** 

#### **TECH SUPPORT & FAQ:**

CALL: (800) 258-2374

EMAIL: aleks.com/support/form/

MONDAY-THURSDAY: 7 AM – 1 AM ET FRIDAY: 7 AM - 9 PM ET SUNDAY: 4 PM – 1 AM ET

SUBMIT A SUPPORT TICKET: https://www.aleks.com/support/form/

#### **FIND MORE SUPPORT:**

supportateverystep.com

#### **FIND MORE TIPS:**

mheducation.com/highered/aleks